## **Before You Start**

## 1. Download an eReader App

Before you purchase eLiterature, you will need to have an eReader app downloaded on your PC, tablet or smartphone. CEA-HOW does not endorse any specific eReader app.

## 2. Set up eReader as default app (.mobi or .epub)

If you are using a PC, you will next want to your eReader is set up as the default application for the .mobi (Kindle) or .ePub (all other eReaders) file types.

First go to your Windows menu by pressing the Windows key:

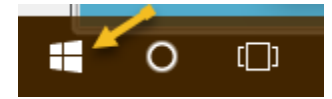

Then type "Default App Settings" and press enter. Scroll down in the middle section and select

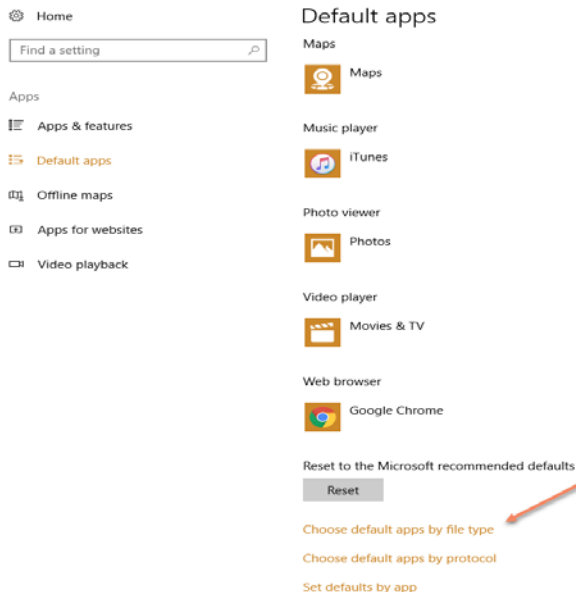

"Choose default apps by the file type".

If you are using any app other than a Kindle app, scroll down until you see the .epub extension.

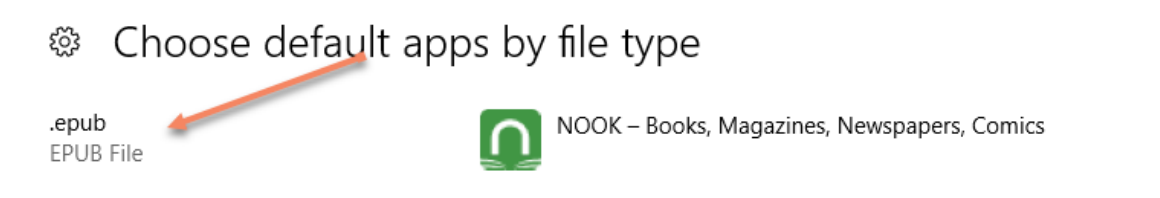

Then click on the related application and choose the app that you have downloaded.

| Choose default app        | os by file type                             |
|---------------------------|---------------------------------------------|
| <b>.epub</b><br>EPUB File | NOOK – Books, Magazines, Newspapers, Comics |

If you are using the Kindle Reader app, scroll down to the .mobi extension

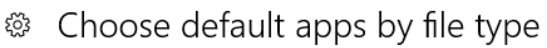

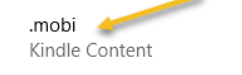

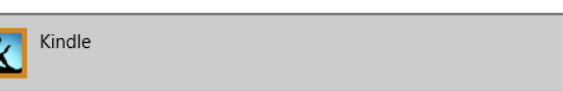

And be sure the Kindle app is selected as the default:

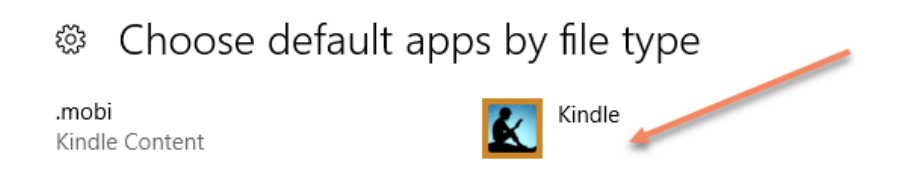

Good Job, you're all set!